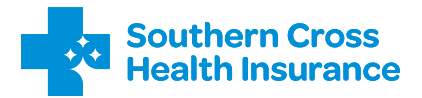

# Welcome

# **New Provider Web** multi-factor authentication (MFA) user guide

Thank you for taking the time to read over these guidelines and partnering with us to create a seamless experience for our members.

If you require any further assistance, please give us a call on: 0800 757 838 or email us at <u>aps@southerncross.co.nz</u>

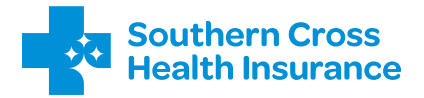

# **Provider Web** multi-factor authentication (MFA) user guide

February 2025

#### Contents

| Selecting your MFA method                        | 4  |
|--------------------------------------------------|----|
| Authenticator app flow                           | 5  |
| SMS (text) flow                                  | 10 |
| Email flow                                       | 13 |
| Setting up MFA when you don't know your password | 17 |
| We're here to help                               | 21 |

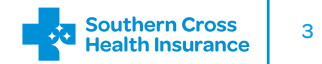

# Selecting your MFA method

Make your way to Provider Web and you will be presented with these options.

Select your preferred method and you will then be directed to the appropriate flow.

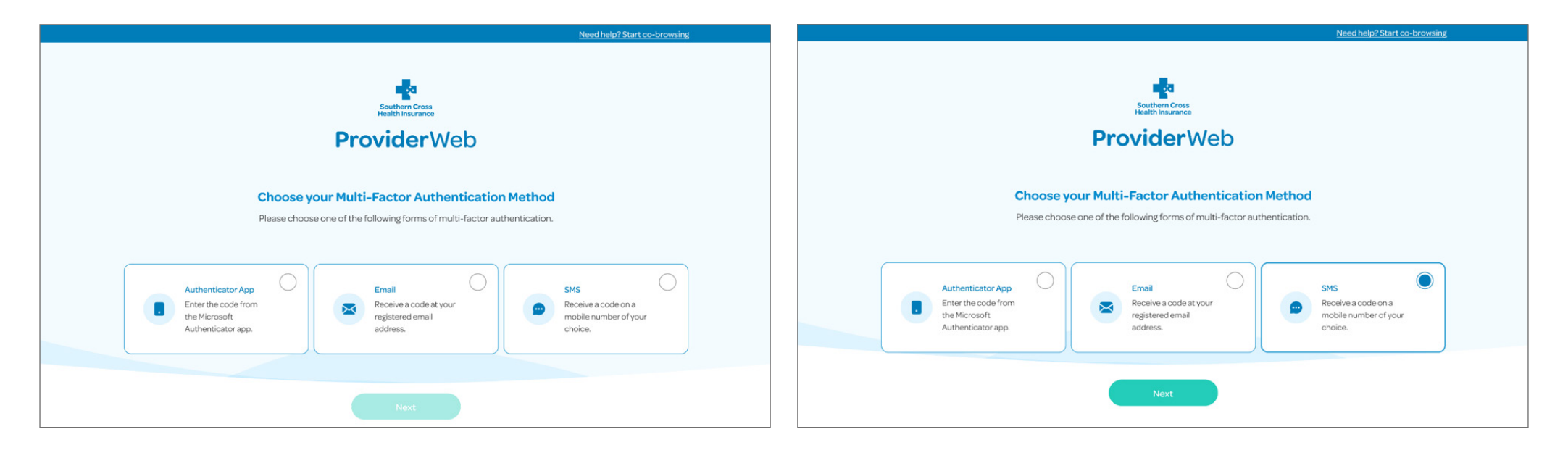

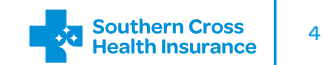

Below is the flow you will follow if you choose authenticator app as your preferred MFA method.

If you have an iPhone select the **'I have an iPhone'** option.

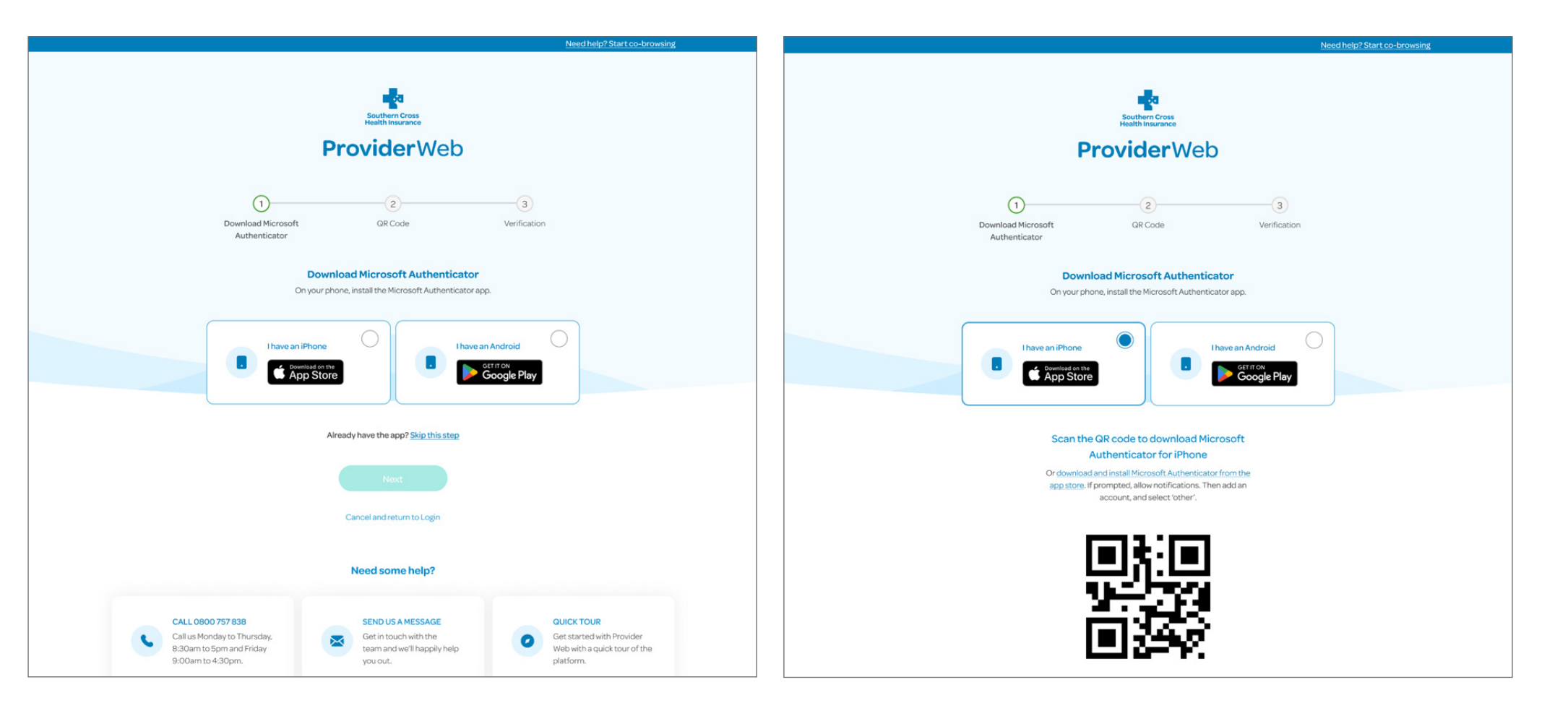

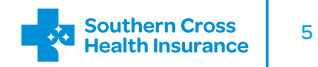

If you have an Android device, select the **'I have an Android'** option.

You will then be redirected to scan the QR code.

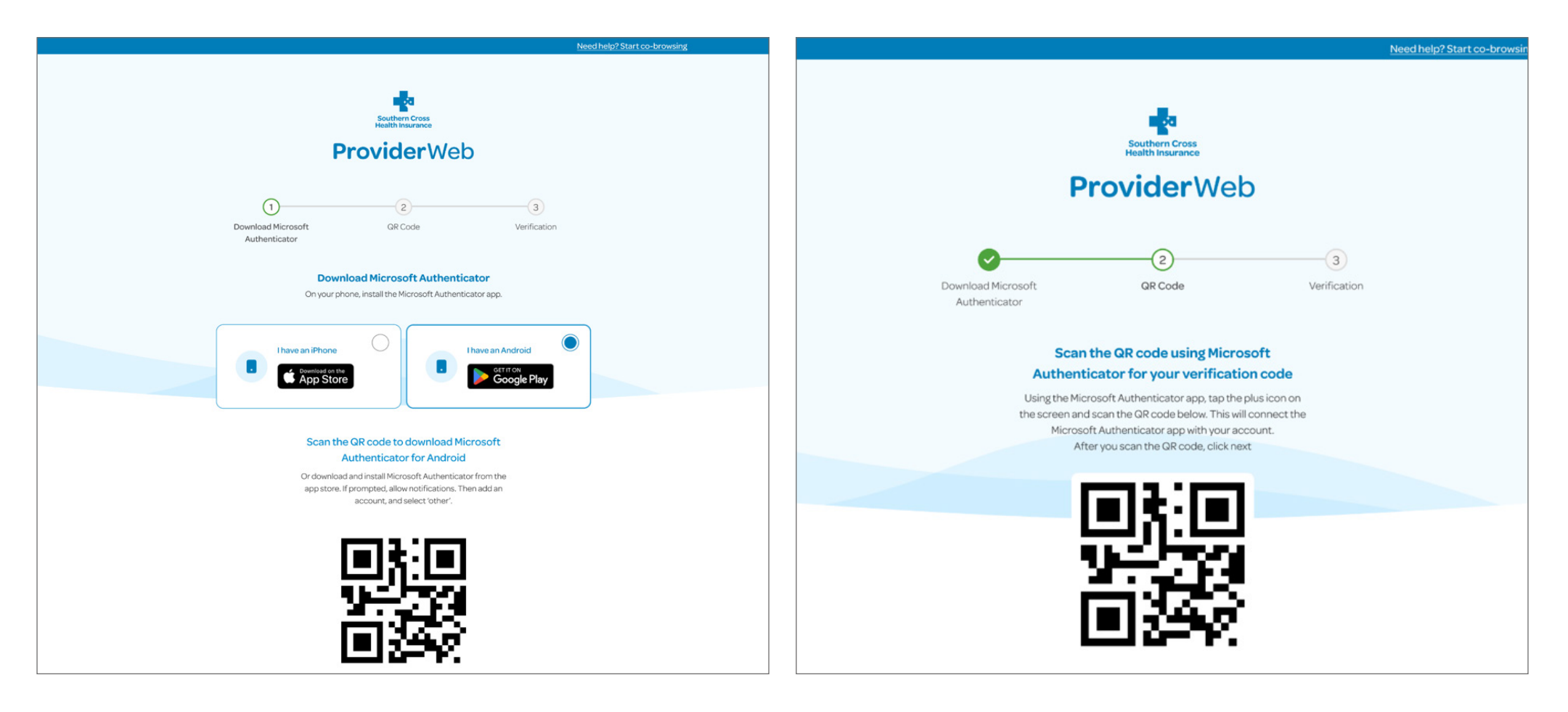

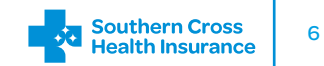

Enter the verification code that will pop up on the authenticator app on your phone.

The green 'verify' box will become clickable after you enter the correct code.

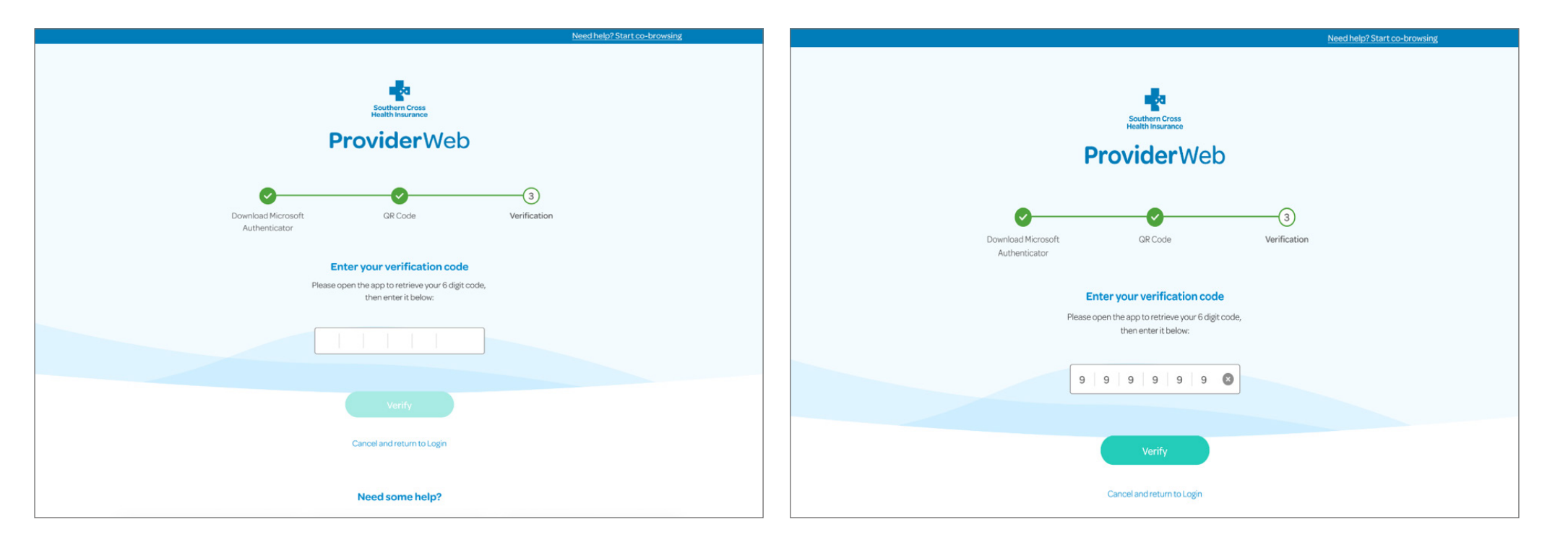

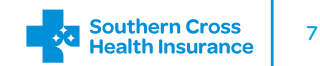

If you enter the incorrect code, you will receive the below error.

If you have issues with scanning the QR code, you will see the below message.

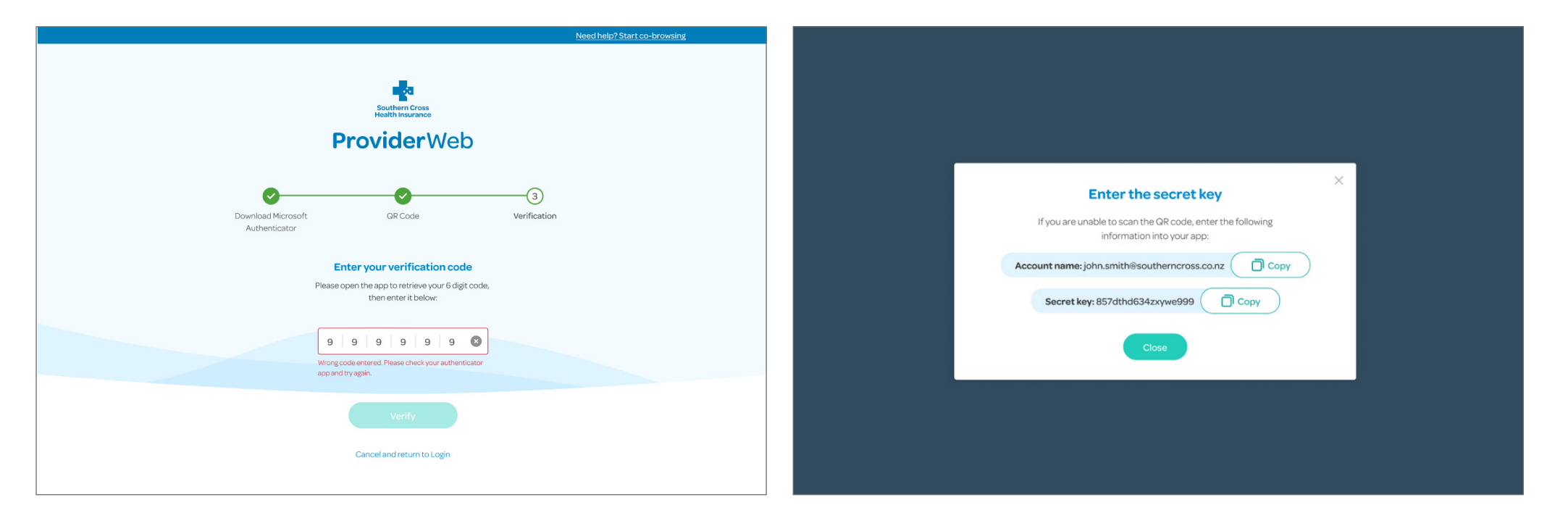

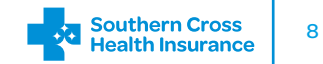

Once you're set up, you'll receive this message.

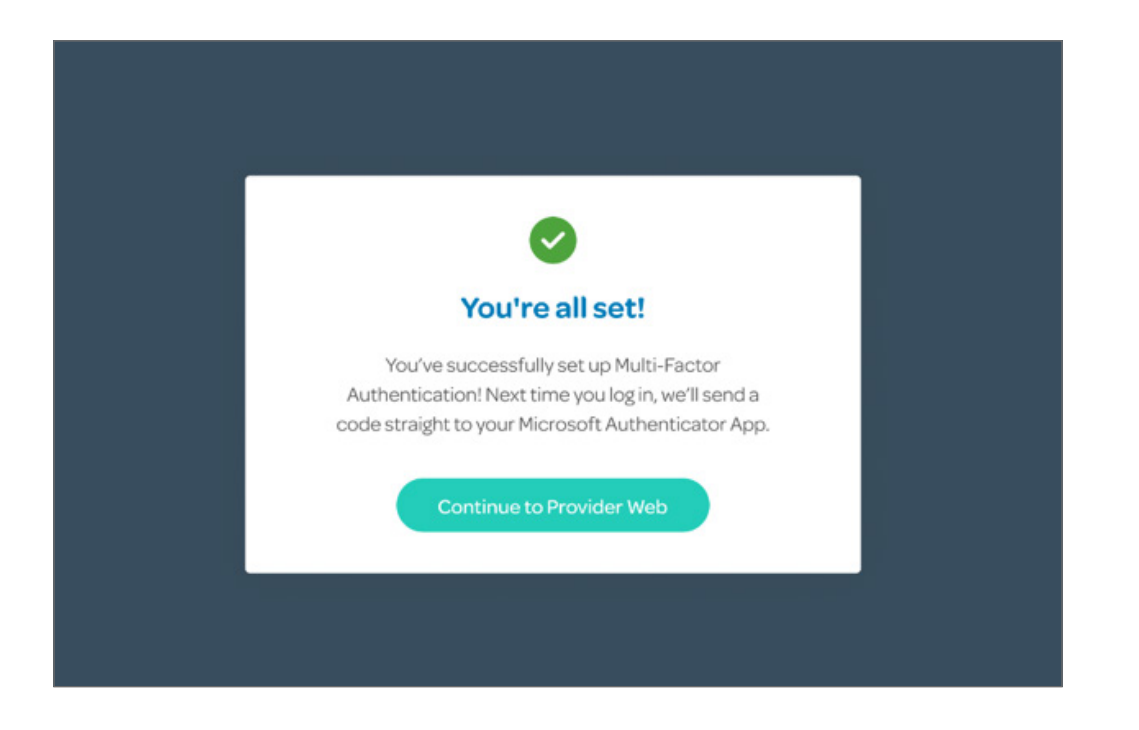

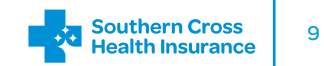

### SMS (text) flow

Below is the flow you will follow if you choose SMS as your preferred MFA option.

Enter the phone number you will be using.

The **'next'** option will become clickable once you enter the correct phone number.

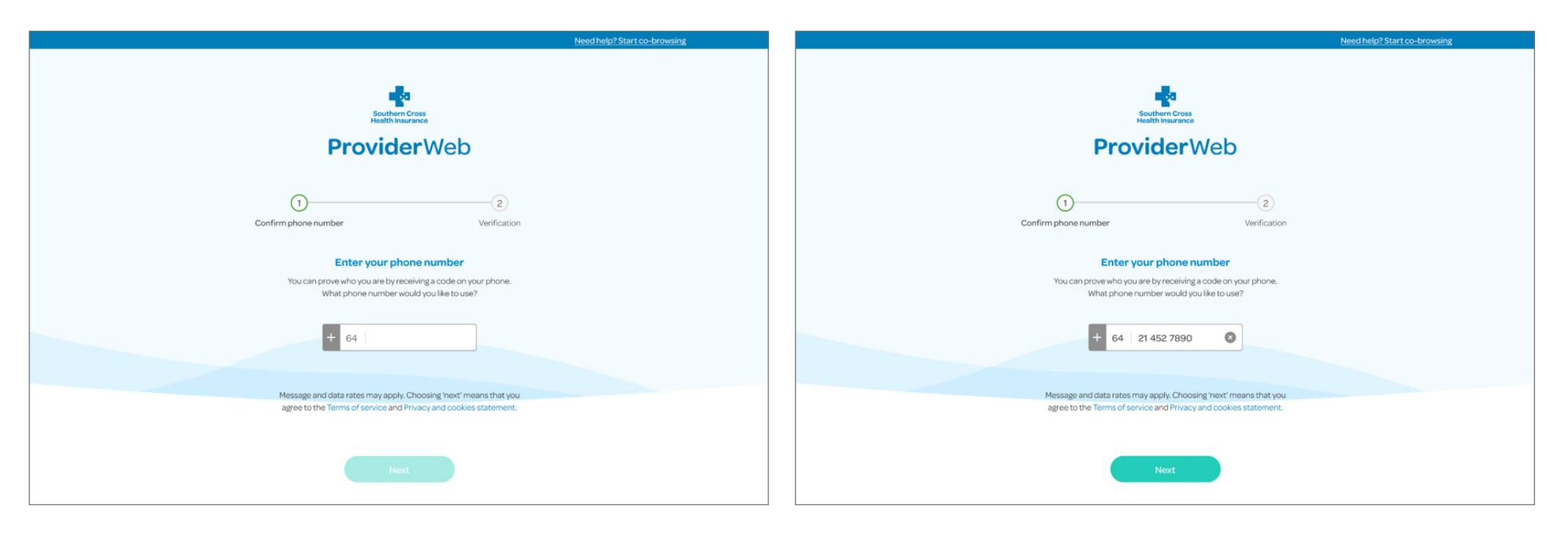

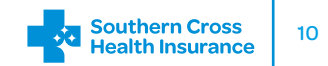

# SMS (text) flow

Enter the verification code that you receive via text.

The **'verify'** button will become clickable once you enter the correct code.

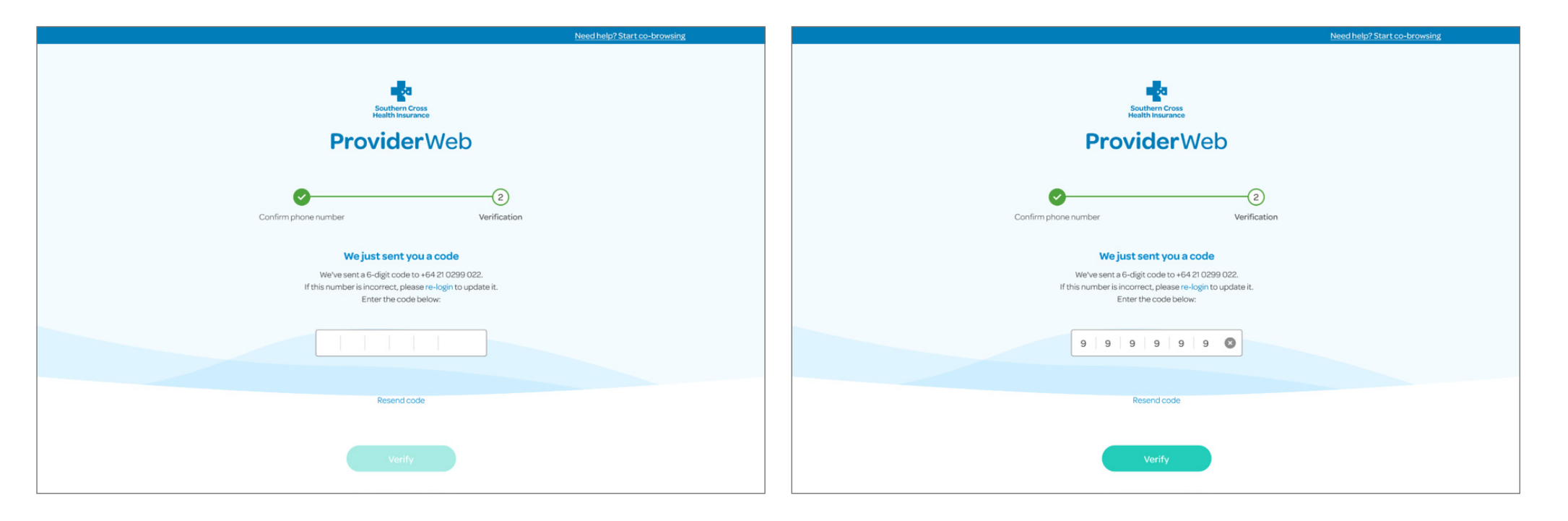

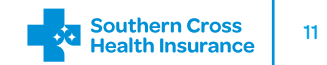

# SMS (text) flow

You will receive this error if you enter in the wrong code.

|                                                                                     | Need help? Start co-browsing |                                         |                                                                                             |
|-------------------------------------------------------------------------------------|------------------------------|-----------------------------------------|---------------------------------------------------------------------------------------------|
|                                                                                     |                              |                                         |                                                                                             |
| Southern Cross<br>Health Insurance                                                  |                              | 17 - 17 - 17 - 17 - 17 - 17 - 17 - 17 - |                                                                                             |
| <b>Provider</b> Web                                                                 |                              |                                         |                                                                                             |
|                                                                                     |                              |                                         |                                                                                             |
| (2)                                                                                 |                              |                                         |                                                                                             |
| Confirm phone number Verification                                                   |                              |                                         | You're all set!                                                                             |
| We just sent you a code                                                             |                              |                                         | Marken and the set of the set of the bit for stars                                          |
| We've sent a 6-digit code to +64 21 0299 022.                                       |                              |                                         | You've successfully set up Multi-Factor                                                     |
| in this number is incorrect, please re-login to update it.<br>Enter the code below: |                              |                                         | Authentication. Next time you log in, we il send a<br>code to your registered phone number. |
|                                                                                     |                              |                                         |                                                                                             |
| The code you entered does not match the code we                                     |                              |                                         |                                                                                             |
| sent you. Please check the code, or resend it.                                      |                              |                                         | Continue to Provider Web                                                                    |
| Resend code                                                                         |                              |                                         |                                                                                             |
|                                                                                     |                              |                                         |                                                                                             |
|                                                                                     |                              |                                         |                                                                                             |
| Verify                                                                              |                              |                                         |                                                                                             |
|                                                                                     |                              |                                         |                                                                                             |

You will receive this success message once you're set up.

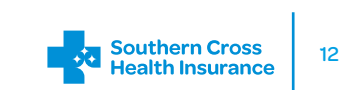

Below is the flow you will follow if you select email as your preferred MFA option.

Enter the 6-digit verification code that has been sent to your email address.

| Need help? Start co-browsing                                                                                                    | Need help? Start co-browsing                                                                                                    |
|----------------------------------------------------------------------------------------------------|----------------------------------------------------------------------------------------------------|
| Southern Cross<br>Health Insurance<br>ProviderWeb                                                                                                    | Southern Cross<br>Health Insurance<br>ProviderWeb                                                                                                    |
| 3<br>Send code Verification                                                                                                    | Send code Verification                                                                                                    |
| Send a verification code to your<br>email address<br>You can prove who you are byreceiving a code via your email.<br>Your verification code will be sent to the email address<br>associated with your account, shown below:<br>someonesname@somebusiness.com | We just sent you a code<br>A 6 digit code has been sent to<br>someonesname@somebusiness.com.<br>Check your spam/junk mail if you have not received a code.<br>Please enter the code below: |
| Next                                                                                                    | Resend code                                                                                                    |
| Cancel and return to Login                                                                                                    | Verify                                                                                                    |
| Need some help?                                                                                                    | Cancel and return to Login                                                                                                    |

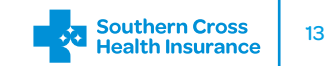

Once the correct code is entered, the **'verify'** button will become clickable. Click **'verify'** to continue forward.

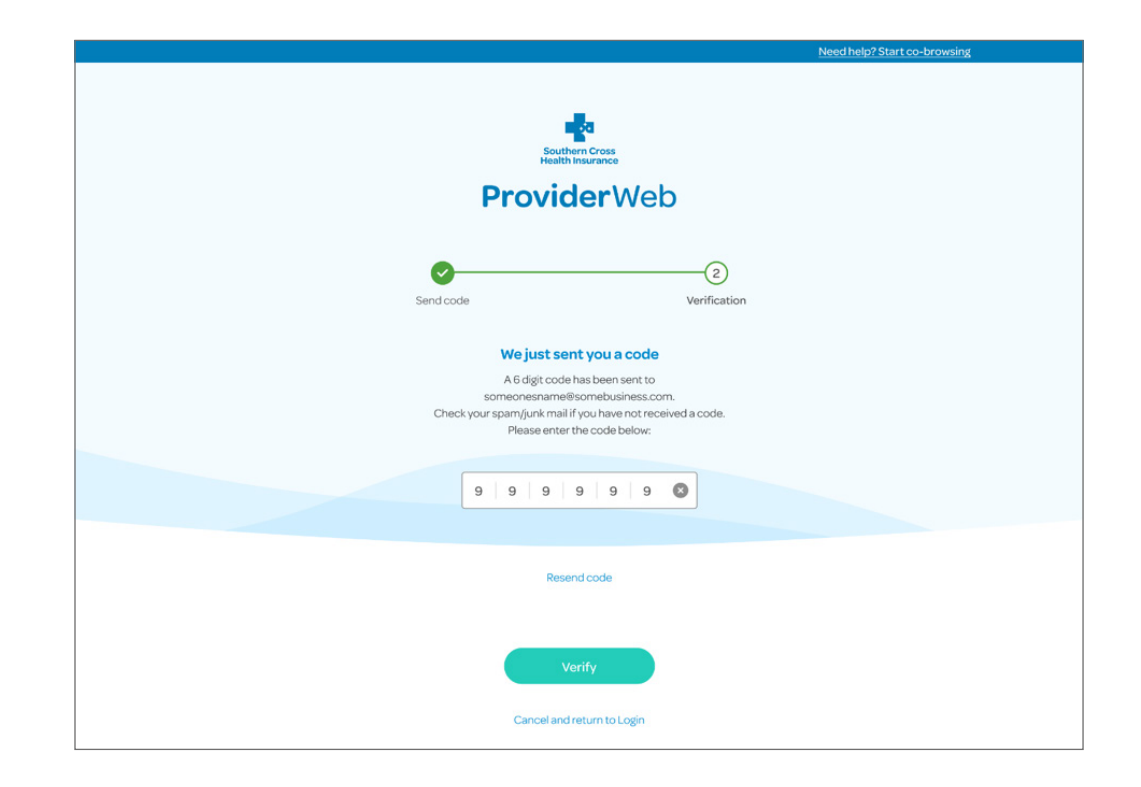

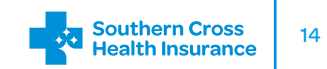

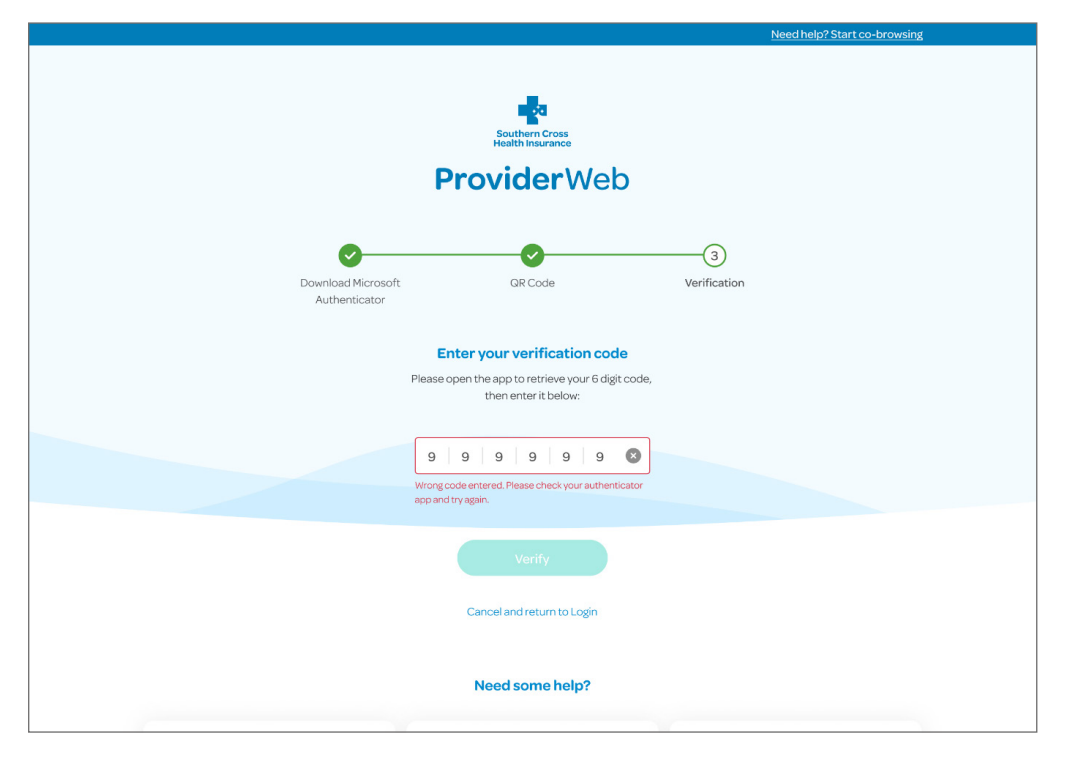

#### Important information about shared email boxes - impact on verifying your identity

If you choose to verify your identity via email, your experience will be optimal if you have one login email address. If you share logins or email addresses the experience is not ideal – this may cause delays in your login journey.

- The most recent code generated is the valid code and invalidates any generated before. For example, if Susan and Emily are authenticating at the same time and Emily generates a code after Susan then Susan's code is no longer valid – the code that will work is Emily's. Susan will need to generate a code after Emily has validated and logged in.
- A code can only be used once and one at a time.
- This means you will need to coordinate logins for those who have shared email addresses.

This is the error you will receive if you enter the wrong code. If there are issues with your code click 'resend code'.

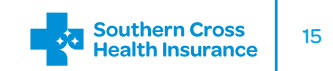

Once you correctly verified your email address, you'll be set up.

Click 'Continue to Provider Web' to log in.

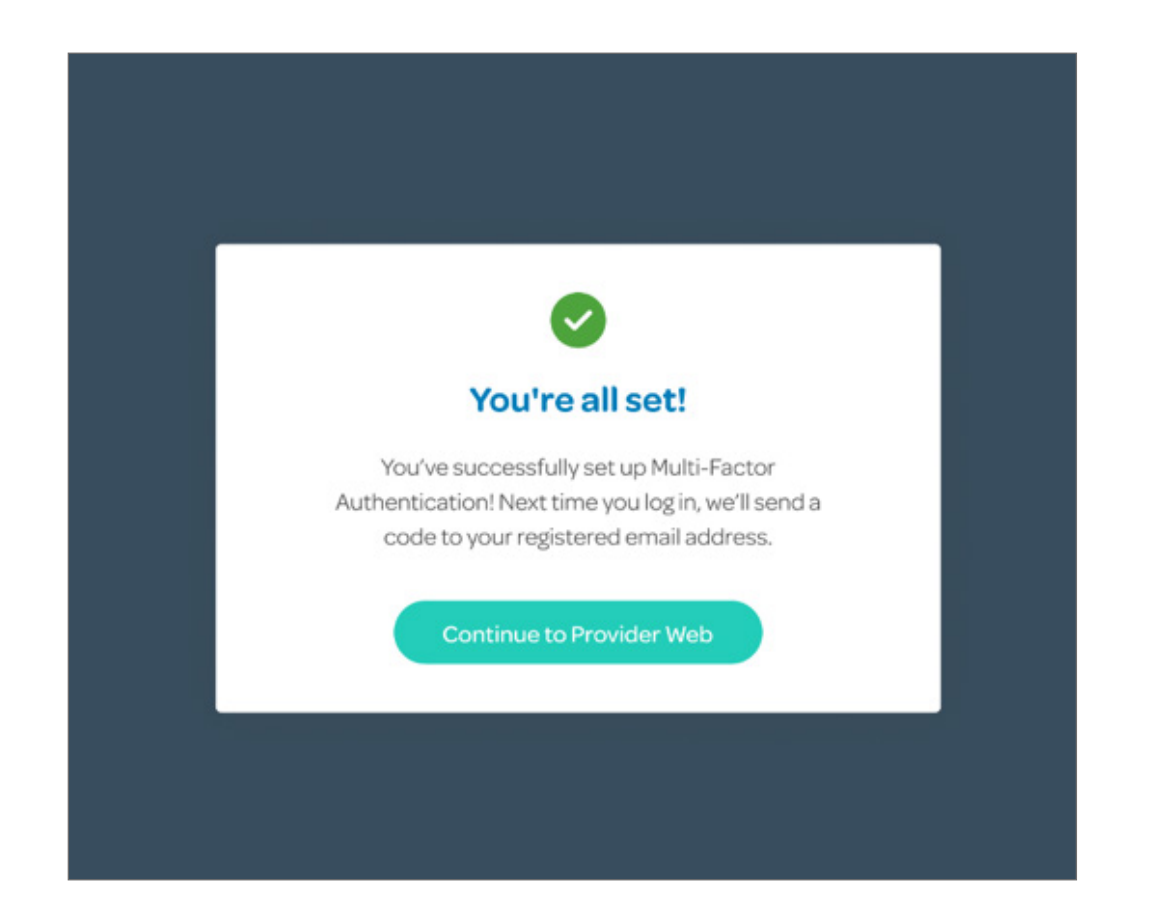

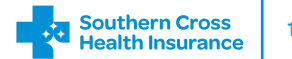

Below is the flow for when you are trying to set up your MFA but do not remember your current password.

Select 'Forgot' on the login page.

Enter your username and click 'Continue'.

| Need help? Start co-browsing                                                                                                    | Need help? Start co-browsing                                                                                                    |
|----------------------------------------------------------------------------------------------------|----------------------------------------------------------------------------------------------------|
| Southern Cross<br>Health Insurance<br>ProviderWeb                                                                                                    | Seatchern cross<br>Health Insurance<br>ProviderWeb                                                                                                    |
| Welcome to Southern Cross Provider Web<br>Please enter your username and password below. If you don't have a username<br>please call 0800 757 838. If you have forgotten your password, use the Forgot<br>password link below | Forgot password - Verify your identity<br>If you have forgotten your password, please enter your<br>username below to verify your identity.                                                                              |
| Your username                                                                                                    | Username                                                                                                    |
| Your password Fogor?                                                                                                    | Continue Cancel                                                                                                    |
| Logmein                                                                                                    | Need some help?                                                                                                    |
| Need some help?                                                                                                    | CALL 0800 757 838 SEND US A MESSAGE OUICK TOUR<br>Call us Monday to Thursday,<br>8:30am to 5pm and Friday Get in touch with the<br>team and we'll happily help Get started with Provider<br>Web with a quick tour of the |

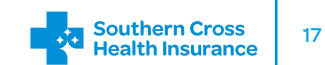

Enter the 6-digit verification code that has been sent to your email address. Once the correct code is entered, the **'verify'** button will become clickable. Click **'verify'** to continue forward.

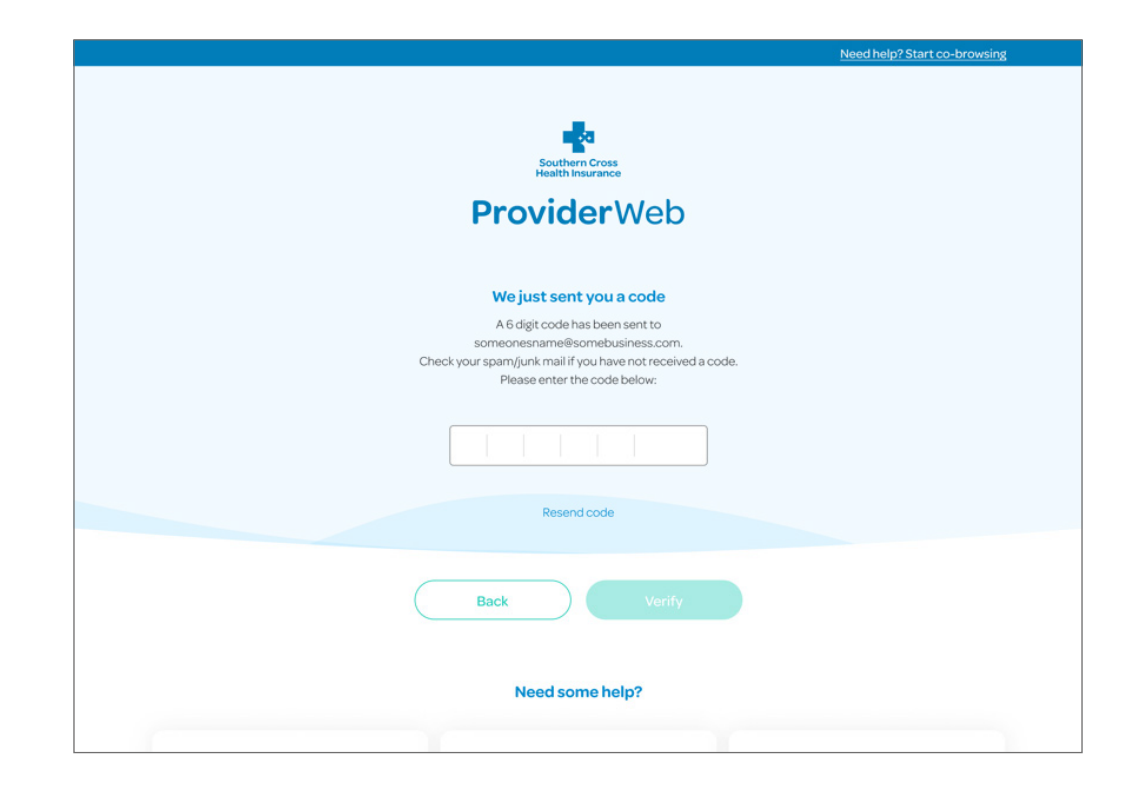

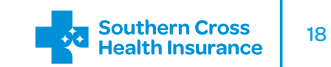

Please read and accept the terms of use and the privacy statement.

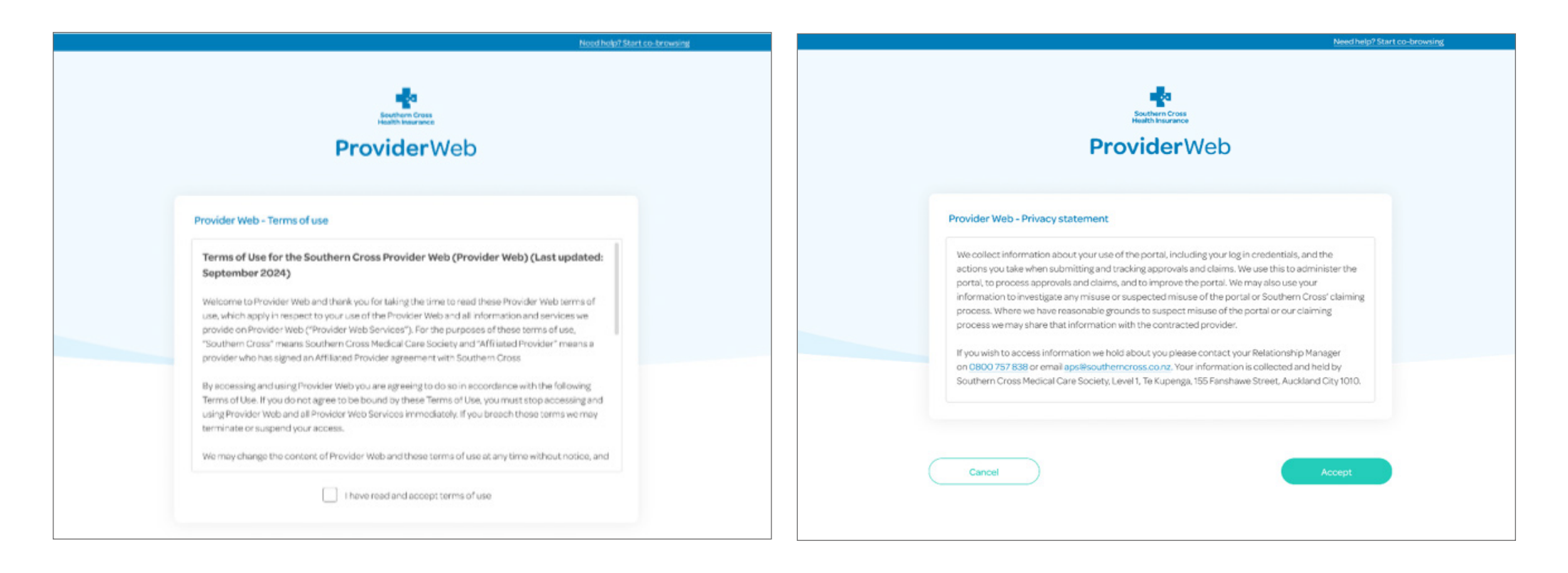

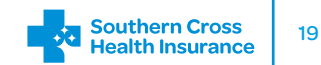

Enter your new password twice. If it meets the requirements then you will see two green ticks.

Once you have set a new password you will be able to continue and set up your MFA.

| Need help? Start co-browsing                                                        |                                                     |
|-------------------------------------------------------------------------------------|-----------------------------------------------------|
| Souther Cross<br>Health Huarance<br>Provider Web                                    |                                                     |
| Update your password                                                                |                                                     |
| Your new password needs to be at least 12 characters in length<br>and must contain: | New password created!                               |
| One or more uppercase letters (A-Z)                                                 |                                                     |
| One or more lowercase letters (a-z)                                                 | Your password has been updated successfully. Next,  |
| One or more numbers (0-9)                                                           | set up your Multi-Factor Authentication to complete |
|                                                                                     | your sign-in process.                               |
| New paceword                                                                        |                                                     |
| •••••• 🔌                                                                            | Continue to MFA Setup                               |
| Confirm new password                                                                |                                                     |
| ······ 🔞                                                                            |                                                     |
|                                                                                     |                                                     |
| Continue                                                                            |                                                     |
| Cancel                                                                              |                                                     |
|                                                                                     |                                                     |
|                                                                                     |                                                     |

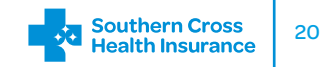

#### We're here to help

#### **Contact information**

If you need help, please give us a call on: 0800 757 838 or email us at <u>aps@southerncross.co.nz</u>

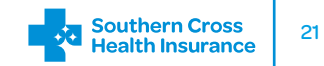